| NORTEC E-Learning Account Setup Guidelines                                                                                                    |                                              |                                                                                                |
|----------------------------------------------------------------------------------------------------|----------------------------------------------|------------------------------------------------------------------------------------------------|
| 1. Set up your e-learning account. This is                                                                                                    | your <u>StudentNumber@nortec.edu.</u>        | zm eg. If your Student Number is 1901-006025 then the                                          |
| account is <u>1901-006025@nortec.edu.z</u>                                                                                                    | zm                                           |                                                                                                |
| (a) On Android Phone go to Gmail A                                                                                                    | pp and Add Account to your Device            | as below. Default Password is nortec2020                                                       |
| Μ                                                                                                    | Google                                       |                                                                                                |
| Set up email                                                                                                    | Sign in with your Google Account. Learn more | Google                                                                                         |
| G Google                                                                                                    | Email or phone<br>1901-006025@nortec.edu.zm  | Welcome                                                                                        |
| o⊒ Outlook, Hotmail, and Live                                                                                                    | Welcome                                      | Welcome to your new account                                                                    |
| Yahoo                                                                                                    | 1901-006025@nortec.edu.zm                    | Welcome to your new account: 1901-                                                             |
| Exchange and Office 365                                                                                                    | Entry your password                          | 006025@nortec.edu.zm. Your account is<br>compatible with many <b>Google services</b> (https:// |
| Cther                                                                                                    |                                              | support.google.com/a/answer/161665), but your                                                  |
| (b) If you are using a Laptop or Desktop go to Webpage <u>http://gmail.google.com</u> and enter your Student E-mail Account eg.<br><u>1901-006025@nortec.edu.zm</u> Default password is <b>nortec2020</b> |                                              |                                                                                                |
| (c) If you are using Laptop / Desktop skip to Step 6                                                                                                    |                                              |                                                                                                |
| 2. On Android download Google Classroom App from PlayStore and install it.                                                                                                    |                                              |                                                                                                |
|                                                                                                    |                                              |                                                                                                |
| 3. On first run when prompted point it to your Nortec Student Email Account.                                                                                                    |                                              |                                                                                                |
| 4. Pick your Role as a Student                                                                                                    |                                              | O Add account                                                                                  |
|                                                                                                    | I'M A STUDENT                                |                                                                                                |
| 5. Once you have Paid School fees keep checking the APP or E-mail for Invitation to Mechanical                                                                                                    |                                              |                                                                                                |
| Join Classes. You just click on <b>Join</b> Join Decline                                                                                                    |                                              |                                                                                                |
| 6. Laptop / Desktop Users, once you have                                                                                                    | e activated Email accounts you can           | Login to Classroom by going to webpage                                                         |
| https:// classroom.google.com                                                                                                    |                                              |                                                                                                |
| Username is Student E-mail (eg. 1901-006025@nortec.edu.zm) Default Password: nortec2020                                                                                                    |                                              |                                                                                                |
|                                                                                                    |                                              |                                                                                                |
|                                                                                                    |                                              |                                                                                                |
| 7. Keep on cnecking your e-mail account for future announcements like Time-Table                                                                                                    |                                              |                                                                                                |
|                                                                                                    |                                              |                                                                                                |
|                                                                                                    |                                              | <mark>모</mark> (Î 문 온)<br>Stream Classwork People                                              |
|                                                                                                    |                                              |                                                                                                |